## UM工程進捗

リリースノート

2211E

| 発行日   | 2022/12/12 |
|-------|------------|
| 最終改訂日 | 2022/12/20 |

株式会社シナプスイノベーション

© Synapse Innovation Inc.

Confidential

## 目次

| 目次                                                                                                    | 1                |
|----------------------------------------------------------------------------------------------------|------------------|
| 改訂履歴                                                                                                    | 2                |
| 1. 概要                                                                                                    | 3                |
| <ol> <li>2.詳細</li> <li>2.1. OCR実績入力機能の追加</li> <li>2.2. 在庫推移照会 過去日からの検索</li> <li>2.3.子品目のQC工程表の表示と編集</li> <li>2.4. 五見合体工</li> </ol> | 4<br>4<br>4<br>4 |
| 2.4. 不具合修正<br>3. アップグレード手順                                                                                                    | 4                |
| 4. UM工程進捗用設定<br>4.1. UM共通用設定                                                                                                    | 9<br>9           |

## 改訂履歴

| 改訂日        | Ver.   | 改訂内容       |
|------------|--------|------------|
| 2022/12/12 | 1.63.1 | 発行         |
| 2022/12/20 | 1.63.2 | 不具合修正に3件追加 |

- 本書の一部または全部を無断で複製・転載することはお断りします。
- 本書の内容は将来予告なしに変更することがあります。
- 本製品をご利用いただいた結果の影響につきましては上項に関わらず責任を負いかねますのでご了承ください。

## 1. 概要

本リリースにおいて、下記の変更を実施いたしました。

- OCR実績入力機能の追加
- 在庫推移照会 過去日からの検索
- 子品目のQC工程表の表示と編集
- 不具合修正

各変更内容につきましては、次ページ [詳細]よりご確認ください。 アップグレード後の 各変更による設定の追加等につきましては、[UM工程進捗用設定]よりご確認ください。

UM工程進捗 リリースノート 2211E

## 2. 詳細

#### 2.1. OCR実績入力機能の追加

OCR実績入力画面にて、工程別作業指示書を利用した各種実績の登録ができるようになりました。 機能の詳細、作業指示書の読込方法につきましては「UM工程進捗:ユーザーガイド」の「工程別作 業指示書からOCR機能を使って実績を登録する」をご覧ください。

#### 2.2. 在庫推移照会 過去日からの検索

在庫推移照会画面にて、過去日付の受入予定/払出予定残数の照会が可能になりました。 検索条件の期間(自)項目に設定した日付から前日の受入/払出残の合計を実績残合計列に 表示します。

#### 2.3. 子品目のQC工程表の表示と編集

部品表画面から利用できるQC工程表にて、自品目だけでなく子品目のQC工程表の表示・編集が可能になりました。 QC工程表を展開していくことで、子品目以降のQC工程表を順次表示します。

#### 2.4. 不具合修正

下記機能で不具合修正を実施いたしました。

- 部品表
   「構成明細のコピー」を実行したとき、コピー元は画面に表示中の構成ヘッダにすべきところデフォルト構成ヘッダにコピーされていました。
- 部品表

品目マスタの検索で「「〇〇」のすべての結果を表示」が表示されていませんでした。

- 在庫推移照会
   製造オーダーのステータスが「製造完了」、「オーダーキャンセル」、「オーダー中断」
   しているデータが受入数に含まれていました。
- 所要量計算
   共通する中間品をもつ部品表に対して所要量計算を実行するとアプリケーションエラーが 発生しました。

# 作業オーダー 1つの製造オーダーに対して作業オーダーが複数あり、1つの作業オーダーの納期を 編集したとき、他の作業オーダーの納期も同日に更新されてしまいました。

● 在庫移管

ロット選択では完成品(工程順序999)の在庫を指定しているが画面復帰時には工程 仕掛品(工程順序!=999)の在庫が指定されてしまっていました。画面復帰時も完成品( 工程順序999)の在庫を指定する様に修正しました。

UM工程進捗 リリースノート 2211E

## 3. アップグレード手順

パッケージURL: ①Schema ②Label ③Utility ④Domain ⑤Service ①~⑤のパッケージURL/は「UM共通 リリースノート」に記載しています。 ⑥工程進捗 ver.1.63.2 https://login.salesforce.com/packaging/installPackage.apexp?p0=04t2x000004NyGZAA0

- <手順>
  - 本番へのアップグレード前には必ずSandboxにて検証ください。
     上記URLのloginをtestに置換してアップグレードください。
     例)<u>https://test.salesforce.com/packaging/installPackage.apexp?p0=パッケージID</u>
  - 2) ①Schema~⑤Serviceのアップグレードを実施します。 パッケージURLは「UM共通 リリースノート」に記載しています。 「UM共通 リリースノート」を参考に、①Schema~⑤ServiceのURLの実行を行ってください。 ※必ずパッケージURL⑥の前に行ってください。
  - 3) 上記パッケージURL⑥にアクセスします。
  - 4) ログイン画面が表示されます。アップグレードする環境のユーザでログインしてください。

| salesforce                |
|---------------------------|
| ユーザ名 12件の保存されたユーザ名        |
| パスワード                     |
| ログイン                      |
| ☑ ログイン情報を保存する             |
| パスワードをお忘れですか? カスタムドメインを使用 |
| カスタマーユーザではありませんか? 無料トライアル |

5) アップグレード実行画面が表示されます。 ※アップグレード実行前に、今回アップグレードを行うバージョンになっているか、必ずバージョン名 を確認してください。

<実行手順>

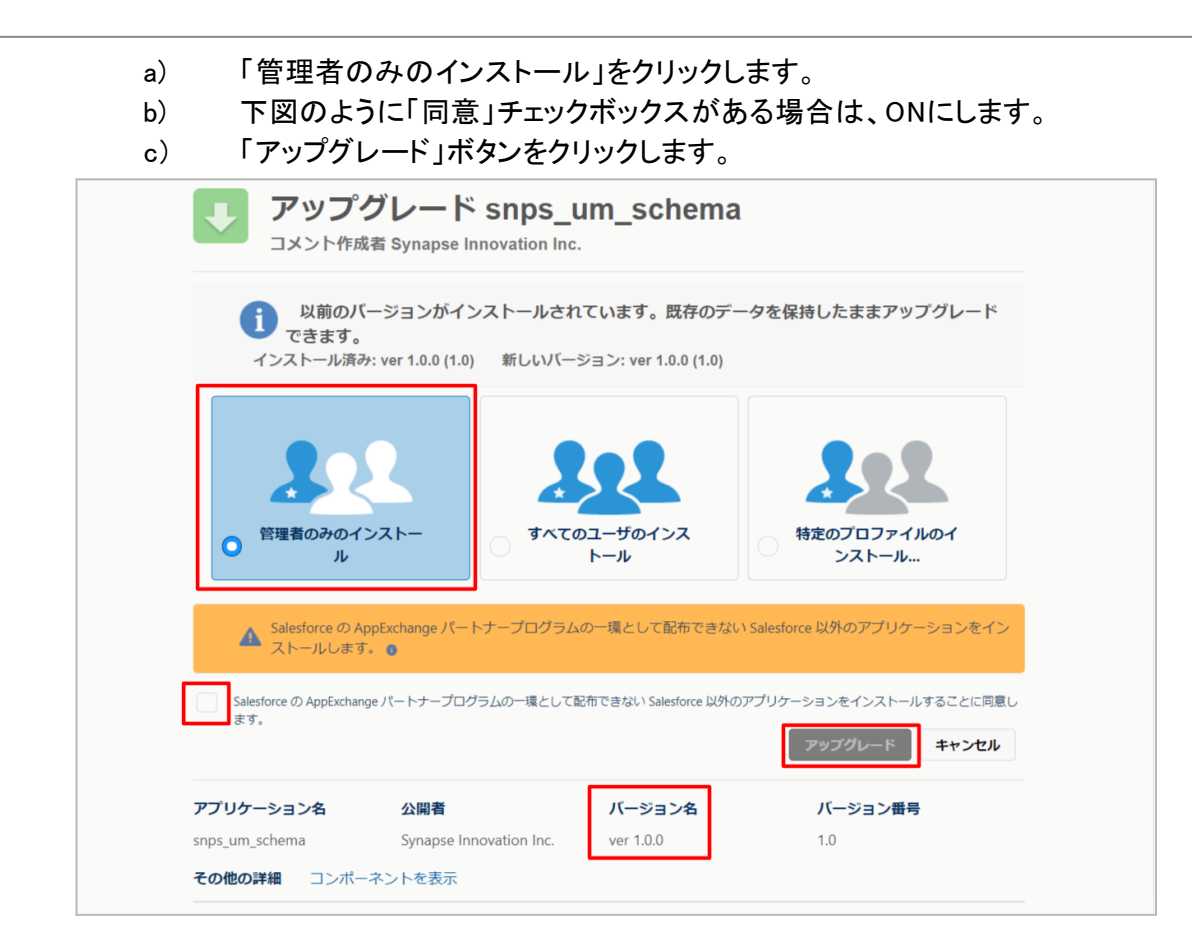

アップグレード完了後、画面に「アップグレードが完了しました」のメッセージが表示されます。「完了」 ボタンをクリックします。

下図のような画面が表示された場合は、完了メールを確認後に「完了」ボタンをクリックします。

| アップ:                        | グレード sr<br><sup>活</sup>         | nps_um_schema                           |                        |    |
|-----------------------------|---------------------------------|-----------------------------------------|------------------------|----|
| <b>このアブ</b><br>アップグし        | プ <b>リケーションのア</b><br>シードが完了すると、 | <b>ンプグレードには時間がかかります。</b><br>メールで通知されます。 |                        | 完了 |
| アプリケーション名<br>snps_um_schema | 公開者                             | <b>バージョン名</b><br>ver 1.15.0             | <b>バージョン番号</b><br>1.15 |    |

6)「インストール済みパッケージ」画面が表示されます。
 インストールしたパッケージ名のバージョン番号を確認してください。
 アップグレードを行ったバージョンになっていればアップグレード完了です。

#### UM工程進捗

リリースノート 2211E

| <b>*</b>                                                                                          |                                                                                                 | Q                                                                                                    | [設定] を検索                                                                                                    |                                                                             |                                                                          |                                    |                     |                            |                  | *                             | H                       | ? :         | ĝ: 🌲                     | Ċ                            |
|---------------------------------------------------------------------------------------------------|-------------------------------------------------------------------------------------------------|----------------------------------------------------------------------------------------------------|----------------------------------------------------------------------------------------------------|-----------------------------------------------------------------------------|--------------------------------------------------------------------------|------------------------------------|---------------------|----------------------------|------------------|-------------------------------|-------------------------|-------------|--------------------------|------------------------------|
| ジジェ 設定 ホーム オブジェ                                                                                   | クトマネージャ 🗸                                                                                       |                                                                                                    |                                                                                                    |                                                                             |                                                                          |                                    |                     |                            |                  |                               |                         |             |                          |                              |
| Q インストール                                                                                          | 世<br>設定<br>インス                                                                                  | <b>ストール済みパッ</b> ク                                                                                                    | ケージ                                                                                                    |                                                                             |                                                                          |                                    | 116-22              |                            | <u>):</u> !!( ~  | MARCO.                        |                         | 1116-2      | 275                      | 1                            |
| <ul> <li>マ パッケージ</li> <li>インストール済みパッケージ</li> <li>検部設定</li> <li>タ折</li> <li>◇ Analytics</li> </ul> | インストールス<br>AppExchange ページでは<br>アクリケーションボーンボー<br>スできます。コンボーネトト<br>インストール減みパッケージ<br>パッケージを育解するには | 春みパッケージ<br>開発系ののアラリケーションやコン<br>われは、パッケージマークストール<br>は、ビリース1をグリックして、他の弱<br>な様にあるリンクにより、このページ<br>、 [アンインストール】をグリックしま<br>・<br>ホートーン | ボーネントを参照したり、トライアルを<br>れます。- ハンストール直接は、すべてし<br>短く機能を使用して個々(ジリースし<br>から別のアクシュンを実行できます。<br>す。 パッケージのライセンスを管理する | したり、ダウンロードして、、<br>カカスタムアプリケーション。<br>たり、グループ単位マリン<br>5 には、 <b>[ライセンスの管</b> 算 | 方客様の salesforce com 環境<br>タブ、わよびカスタムナプジェクト<br>- スしたりできます。<br>町 をクリックします。 | に直接インストールしたりする。<br>へに「開発中」のマーウが付いて | ことができます。<br>おり、組織内の | パッケージのインストーJ<br>ユーザは利用できませ | しの詳細(お<br>ん。このたま | <u>こちら</u> をご覧くだ<br>)、アプリケーショ | さい。<br>むをテスト            | この<br>あよびカス | パージのへ<br>PAREX<br>タマイズして | ມສ <table-cell></table-cell> |
| 日勤 <mark>インストール</mark> アン 555<br>ーション                                                             | 208:00                                                                                          | 1917 - 2                                                                                                    | 小問来                                                                                                    | パーペン・米早                                                                     | 2歳の問うしついわつ                                                               |                                    | 5002                | マポリケーション                   | ねづ               | オブジェカト                        | AppEy                   | change 2    | 并借完了                     |                              |
|                                                                                                   | アンインストール                                                                                        | snps um label                                                                                                    | Synapse Innovation Inc.                                                                                     | 1.3                                                                         | snps_um                                                                  | 2022/08/08 18:52                   | √                   | 0                          | 0                | 355151                        | <ul><li>つ 不合格</li></ul> |             | - and /C 1               |                              |
| 探しているものが見つかりませんか?                                                                                 | アンインストール                                                                                        | UMProductionManagement                                                                                                    | Synapse Innovation Inc.                                                                                     | 1.13                                                                        | snps_um                                                                  | 2022/08/08 19:06                   | 1                   | 2                          | 2                | (                             | )<br>合格                 |             |                          |                              |
| グローバル検索をお試しください。                                                                                  | アンインストール 🎍                                                                                      | snps um domain                                                                                                    | Synapse Innovation Inc.                                                                                     | 1.14.1                                                                      | srips_um                                                                 | 2022/08/08 18:56                   | 1                   | 0                          | 5                | 1                             | 不合格                     | ł           |                          |                              |
|                                                                                                   | アンインストール 📩                                                                                      | <u>snps um schema</u><br>説明<br>04t2x000004CORrAAK                                                                               | Synapse Innovation Inc.                                                                                     | 1.15                                                                        | srips_um                                                                 | 2022/08/08 18:46                   | √                   | 0                          | 73               | 125                           | 9 不合格                   | }           |                          |                              |
|                                                                                                   | アンインストール 🛃                                                                                      | snps um service                                                                                                    | Synapse Innovation Inc.                                                                                     | 1.2                                                                         | snps_um                                                                  | 2022/08/08 18:57                   | 1                   | 0                          | 0                | (                             | <ul> <li>不合格</li> </ul> | ł           |                          |                              |
|                                                                                                   | アンインストール 🏄                                                                                      | <u>snps um utility</u>                                                                                                    | Synapse Innovation Inc.                                                                                     | 1.6                                                                         | snps_um                                                                  | 2022/08/08 18:53                   | 1                   | 0                          | 0                | (                             | ) 合格                    |             |                          |                              |
|                                                                                                   | アンインストールされ<br>アンインストールされた/                                                                      | <b>れたパッケージ</b><br>キッケージのデータのアーカイブはあり                                                                                            | lett.                                                                                                    |                                                                             |                                                                          |                                    |                     |                            |                  |                               |                         |             |                          |                              |

## 4. UM工程進捗用設定

UM工程進捗の変更内容をご利用のために、一部設定をしていただく必要があります。 ご利用環境のverや設定状況によっては設定不要の内容もございます。あらかじめご了承ください。

#### 4.1. UM共通用設定

UM共通リリースノートにも同様に設定の記載があります。 下記資料の設定内容を参考に、設定を行ってください。 「UM共通リリースノート 2211E」